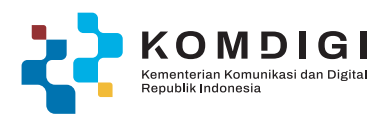

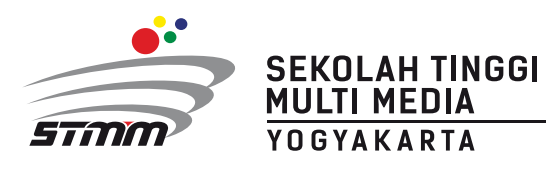

## PANDUAN PENDAFTARAN PMB JALUR CBT HYBRID

### SEKOLAH TINGGI MULTI MEDIA

Jalan Magelang Km. 6 Yogyakarta 55284 Indonesia

10

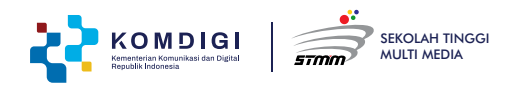

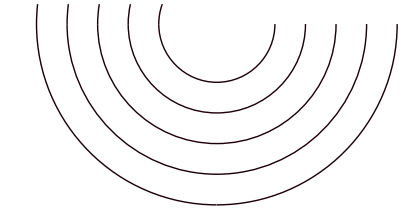

#### 1. Pendaftaran PMB

Silakan mengakses **pmb.mmtc.ac.id**, kemudian pilih **Pendaftaran**. Bagi yang **sudah pernah mendaftar diperiode/tahun sebelumnya** silahkan langsung login dan ikuti petunjuk **point 9** 

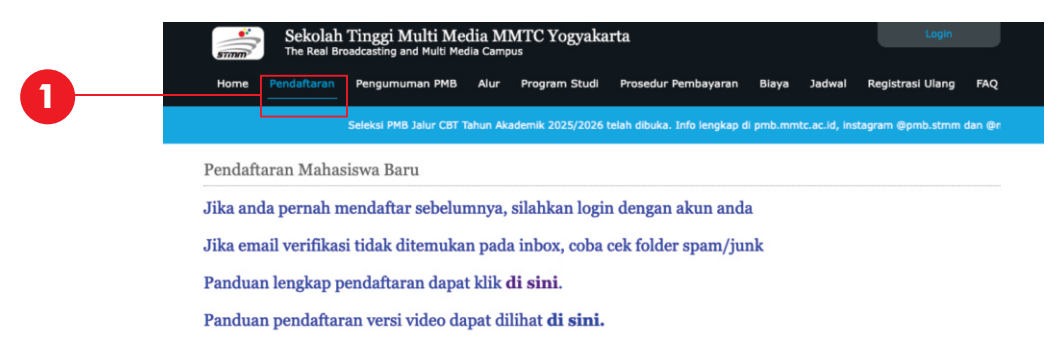

#### 2. Mengisi Data Diri

Isikan (Nama lengkap sesuai ijazah, Tempat tanggal lahir, Asal Sekolah, NISN, Alamat lengkap sesuia KK/KTP)

|   | Data Diri                        |                           |
|---|----------------------------------|---------------------------|
|   | Nama (sesuai ijazah)             | Abuba                     |
|   | Tempat/Tanggal Lahir             | Sleman , 2009-03-27       |
|   | Asal Sekolah                     | SMA 0 Yogyakarta          |
|   | NISN                             | 5432187650                |
| 0 | Alamat lengkap (sesuai KTP/KK)   | Jalan Bahagia RT 01 RW 02 |
| 4 |                                  | <i>li</i>                 |
|   | Provinsi Asal                    | Prop. D.I. Yogyakarta V   |
|   | Kota Asal                        | Kab. Sleman 🗸             |
|   | Kecamatan                        | Kec. Mlati                |
|   | Kelurahan                        | Sinduadi                  |
|   | Apakah anda berkebutuhan khusus? | Tidak                     |
|   |                                  | О Үа                      |

#### 3. Pilihan Program Studi

Terdapat dua pilihan program studi yang dapat dipilih, isikan pilihan program studi yang paling diminati (Pordi 1) dan pilihan alternatif (Prodi 2) serta pilih sumber informasi yang didapatkan

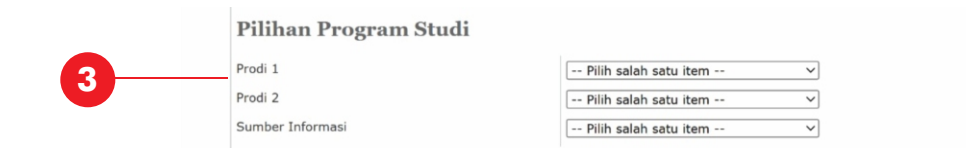

#### 4. Email/WA Aktif

Isikan email dan whatshapp yang aktif kemudian klik kirim kode verifikasi

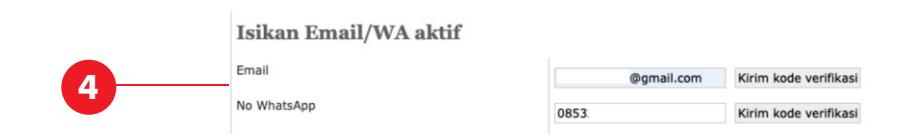

🛞 pmb.mmtc.ac.id 💿 pmb.stmm 🕑 @mmtc.id 🖸 mmtc\_id

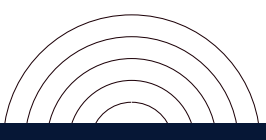

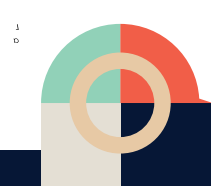

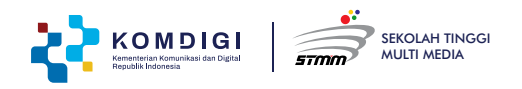

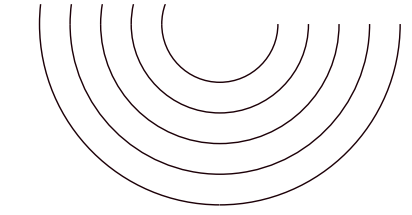

#### Kode Verifikasi Email

| Kode Verifikasi Email PMB STMM Inbox x                                                                                           | ¢      | Ø     |                       |
|----------------------------------------------------------------------------------------------------|--------|-------|-----------------------|
| no-reply@mmtc.ac.id Fri, Mar 21, 1:42 PM (3 days ago) ☆ ⓒ<br>to me ▾<br>[INFO STMM]: Kode verifikasi e-mail Anda adalah isidt4p4 | ¢      | :     | kode verifikasi email |
| PENTING: Mohon tidak memberikan kode ini pada siapapun. Ini adalah pesa jangan membalas pesan ini.                               | n otom | atis, |                       |
| ← Reply → Forward ③                                                                                                    |        |       |                       |

#### Kode Verifikasi WhatsApp

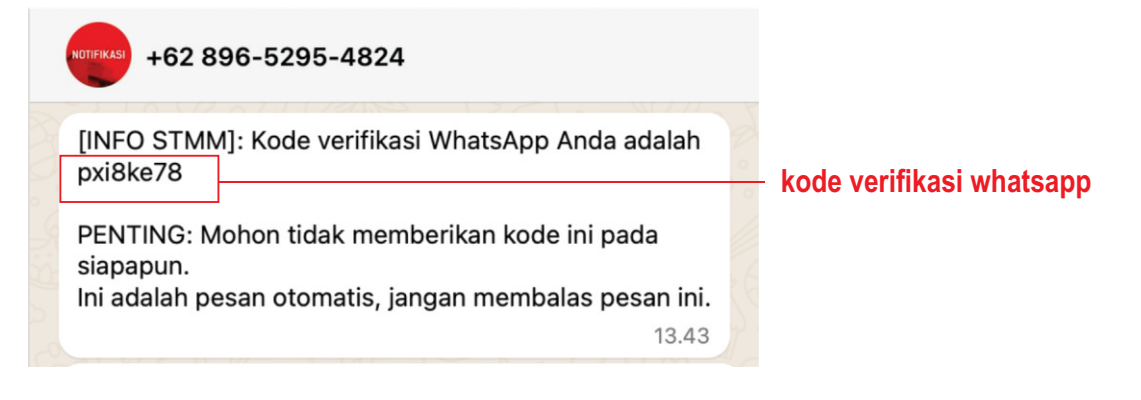

#### 5. Masukkan Kode Verifikasi Email dan WhatsApp

Isikan Kode Verifikasi email dan whatsapp laku klik verifikasi

| • | Email       | <u></u> ]gmail.com | isidt4p4 | Verifikasi | Kirim ulang kode verifikasi |
|---|-------------|--------------------|----------|------------|-----------------------------|
| 5 | No WhatsApp | 085                | pxi8ke78 | Verifikasi | Kirim ulang kode verifikasi |

#### Email dan Whatsapp telah terverifikasi

| Email       |  |
|-------------|--|
| No WhatsApp |  |

| 1000 | @gmail.com terverifikasi |
|------|--------------------------|
| 085  | <br>terverifikasi        |

#### 6. Isikan Kode Validasi lalu Klik Daftar

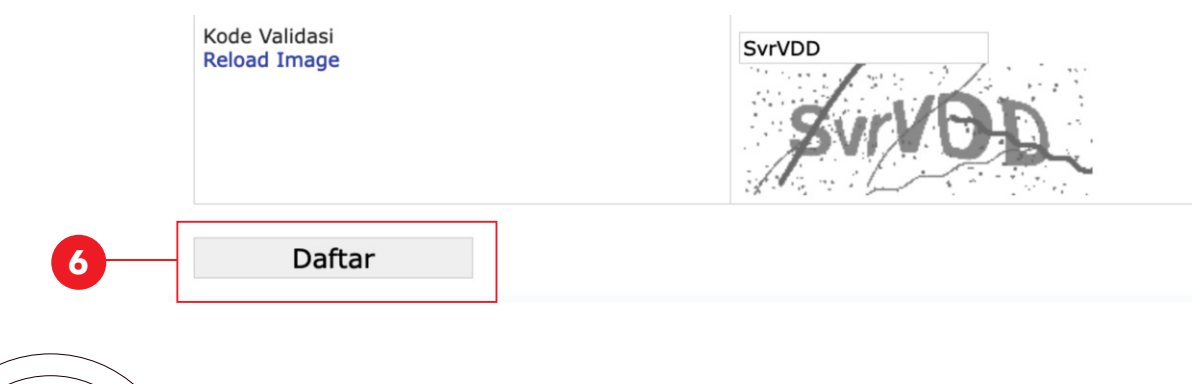

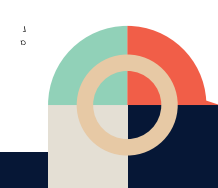

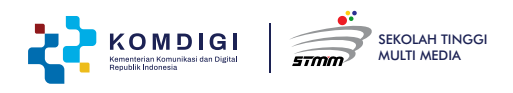

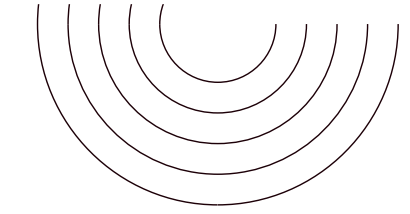

#### 7. Username dan Password

Setelah melakukan Klik Daftar maka akan mendapatkan notif Email dan WhatsApp yang berisi:

- a. Username
- b. Password
- c. No. Pendaftaran
- d. Kode Billing
- e. Pilihan Program Studi

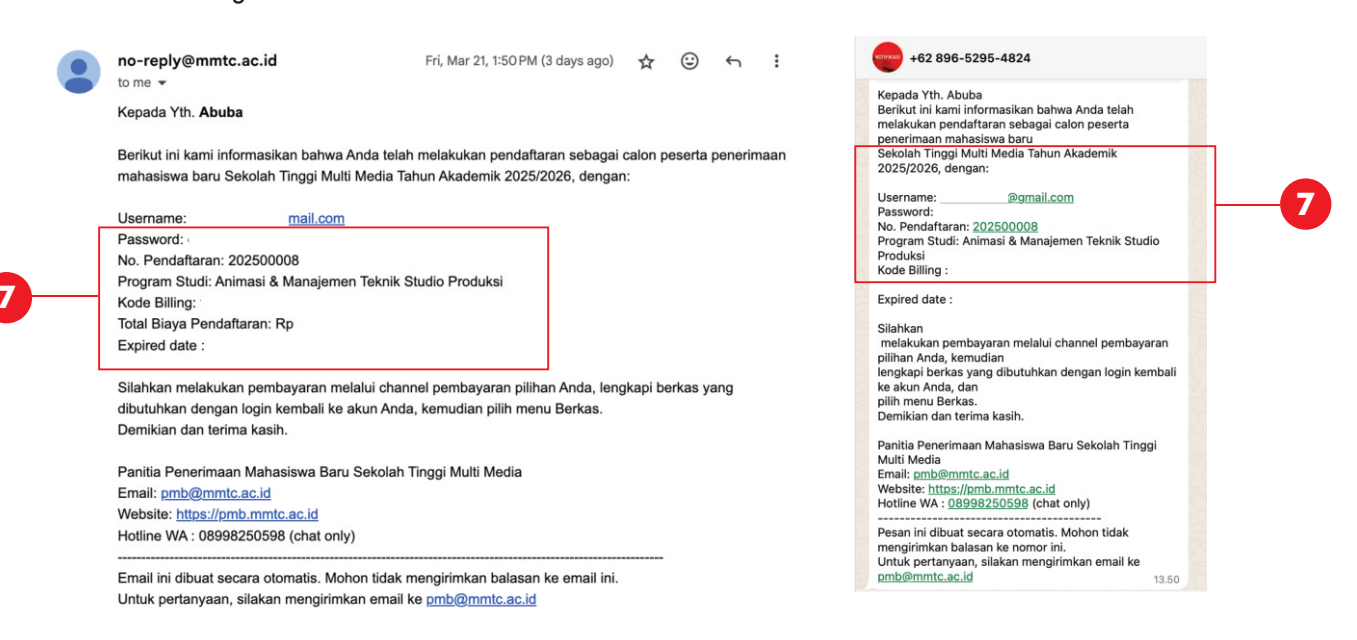

#### PENTING!!: Simpan Username dan Password akan digunakan untuk login akun dan login test CBT

- 8. Lakukan Pembayaran dengan menggunakan Kode Billing sesuai dengan Panduan Pembayaran a. Lakukan pembayaran sebelum Kode Billing Expired
  - b. Simpanlah Bukti Pembayaran
- 9. Silahkan login kembali di laman pmb.mmtc.ac.id dengan mengunakan username dan password yang telah didapatkan (sesuai poin nomor 7). Setelah login, pastikan data diri telah sesuai

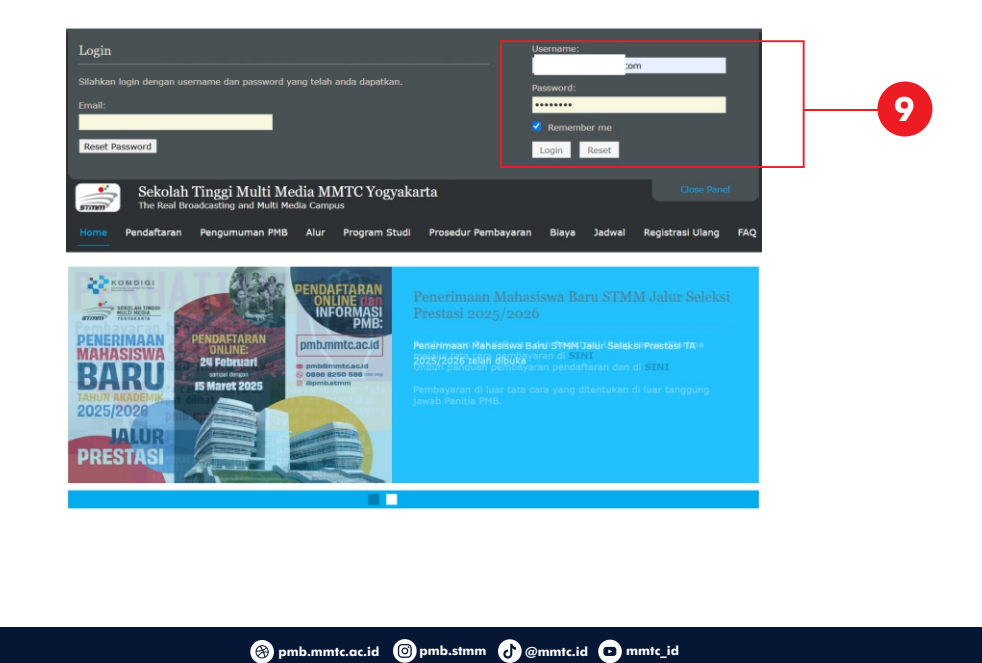

![](_page_4_Picture_0.jpeg)

#### 10. Klik Berkas untuk menggunggah Dokumen

| Sekolah                               | Tinggi Multi Media MM<br>oadcasting and Multi Media Campus | TC Yogyakarta                   |       |        |                                      |     |  |
|---------------------------------------|------------------------------------------------------------|---------------------------------|-------|--------|--------------------------------------|-----|--|
| Home Pengumuman                       | PMB Alur Program Studi                                     | Prosedur Pembayaran             | Biaya | Jadwal | Registrasi Ulang                     | FAQ |  |
| Info lengkap di pmb.mmb               | c.ac.id, instagram @pmb.stmm dan                           | @mmtc.id                        |       |        |                                      |     |  |
|                                       |                                                            |                                 |       |        |                                      |     |  |
| ata Pendaftaran                       |                                                            |                                 |       |        |                                      |     |  |
| ilahkan lengkapi berkas p             | ersvaratan dengan mengakses men                            | u <b>Berkas</b> di samping kana | n.    |        | Menu                                 |     |  |
| ka anda telah menguploa               | d, silahkan tunggu verifikasi.                             |                                 |       |        |                                      |     |  |
| Pariada                               | Tabua 2025 Galambana CBT                                   | Da Elto                         |       |        | <ul> <li>Data Pendaftaran</li> </ul> | _   |  |
| Penode                                | 09 Maret 2025 s.d. 20 Juni 20                              | 125                             |       | L      | <ul> <li>Berkas</li> </ul>           |     |  |
| Nomor Tes/Pendaftaran                 | 202500008                                                  |                                 |       |        | <ul> <li>Kartu Peserta</li> </ul>    |     |  |
| Program Studi 1                       | Animasi                                                    |                                 |       |        |                                      |     |  |
| Program Studi 2                       | Manajemen Teknik Studio Pro                                | oduksi                          |       |        |                                      |     |  |
| Kode Billing                          | Buat kode billing pendaftarar                              |                                 |       |        |                                      |     |  |
| Batas akhir pembayaran<br>pendaftaran |                                                            |                                 |       |        |                                      |     |  |
| Asal Sekolah                          | SMA 0 Yogyakarta                                           |                                 |       |        |                                      |     |  |
| Nama (sesuai ijazah)                  | Abuba                                                      |                                 |       |        |                                      |     |  |
| NISN                                  | 5432187650                                                 |                                 |       |        |                                      |     |  |
| No WhatsApp                           | 085                                                        |                                 |       |        |                                      |     |  |
| Email                                 | @gmail.com                                                 |                                 |       |        |                                      |     |  |
| Tempat/Tanggal Lahir                  | Sleman, 27 Maret 2025                                      |                                 |       |        |                                      |     |  |
| Dealerhade have been                  | Tidak                                                      |                                 |       |        |                                      |     |  |

#### 11. Mengunggah Dokumen

- a. Pas Foto resmi dengan Background Merah (jpeg/png max 500 kb)
- b. Slip Bukti Pembayaran (pdf max 1mb)
- c. Ijazah terakhir atau Rapot (pdf max 1mb)
- d. Surat Hasil Pemeriksaan Buta Warna (pdf max 1mb)

![](_page_4_Figure_9.jpeg)

#### 12. Mengunggah Surat Pernyataan (bermaterai)

#### a. Klik Download draft surat penyataan

b. Unggah surat penyataan yang telah ditanda tangani dan diberi materai (manual atau e materai) dalam bentuk pdf ukuran max 1MB pada **tombol Chose File** 

Surat Pernyataan (bermaterai) Surat pernyataan yang diisi dan ditanda tangani oleh pendaftar di atas materai Rp 10.000,- lalu diunggah. Format surat dapat diunduh di bawah ini. Choose File no file selected \* File PDF maksimal 1MB Download draft surat pernyataan

(a) pmb.mmtc.ac.id (a) pmb.stmm (b) @mmtc.id (b) mmtc\_id

![](_page_4_Picture_14.jpeg)

![](_page_5_Picture_0.jpeg)

![](_page_5_Figure_1.jpeg)

- **13. Mengunggah Sketsa Gambar** (pilihan prodi 1 maupun prodi 2 **Animasi** atau **Teknologi Permainan**) ukuran file max 5 MB
  - a. Silahkan download Soal Gambar Prodi Animasi dan Teknologi Permainan, kerjakan sesuai petunjuk soal b. Unggah hasil karya pada tombol choose (file mak 5 MB)

Sketsa Gambar

Sketsa Gambar hanya untuk pendaftar **Program Studi ANIMASI dan TEKNOLOGI PERMAINAN.** Petunjuk: Gunakan kertas HVS ukuran A4 sebagai media gambar. Cantumkan **Nama, No.Peserta, Pilihan Prodi 1 dan Pilihan Prodi 2, tanda tangan, tanggal pembuatan** di pojok kanan atas kertas gambar. Unggah hasil sketsa gambar Anda dalam format JPG/PNG/PDF dengan ukuran maksimal 5 MB. Soal Gambar dapat diunduh di bawah ini:

Soal Gambar dapat diunduh di bawah ini: Soal Gambar Prodi ANIMASI dan TEKNOLOGI PERMAINAN

13-

\* File JPG/PNG/PDF maksimal 5MB

Choose File no file selected

#### 14. Memilih Jadwal Ujian

Pilihlah Jadwal Ujian sesuai dengan tanggal, waktu dan kuota peserta ujian yang tersedia a. Ujian CBT Offline dilaksanakan di STMM Yogyakarta

b. Ujian CBT Online dilaksanakan di tempat masing-masing (memenuhi ketentuan persyaratan)

Jadwal Ujian

Silahkan pilih waktu dan ujian anda sesuai kuota yang

tersedia Bagi pendaftar CBT Online pastikan Anda memenuhi

persyaratan ini (unduh persyaratan)

![](_page_5_Figure_16.jpeg)

Tombol **Simpan Draft** digunakan untuk menyimpan dokumen yang sudah diupload. Anda masih bisa mengedit dokumen, dan dokumen belum bisa diverifikasi oleh panitia.

🛞 pmb.mmtc.ac.id 🞯 pmb.stmm 🕜 @mmtc.id 🗖 mmtc\_id

Jika sudah yakin dengan file yang diunggah, klik tombol **Kirim Berkas** dan dokumen baru bisa diverifikasi oleh panitia.

![](_page_5_Figure_19.jpeg)

![](_page_5_Picture_20.jpeg)

![](_page_6_Picture_0.jpeg)

![](_page_6_Picture_1.jpeg)

#### 15. Apabila berkas dinyatakan GAGAL DIVERIFIKASI maka silahkan diperbaiki sesuai dengan catatan

![](_page_6_Picture_3.jpeg)

16. Apabila berkas dinyatakan telah TERVERIFIKASI, silahkan login kembali dan mencetak/simpan kartu peserta.

![](_page_6_Picture_5.jpeg)

🛞 pmb.mmtc.ac.id 🔞 pmb.stmm 🕑 @mmtc.id 💿 mmtc\_id

![](_page_6_Picture_6.jpeg)

![](_page_6_Picture_7.jpeg)

![](_page_7_Picture_0.jpeg)

![](_page_7_Picture_1.jpeg)

#### 17. Kartu Ujian

Kartu ujian wajib dicetak dan dibawa/ditunjukan saat pelaksanaan ujian CBT Offline maupun CBT Online

![](_page_7_Picture_4.jpeg)

# **TERIMA KASIH**

![](_page_7_Figure_6.jpeg)

![](_page_7_Picture_7.jpeg)